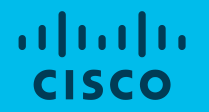

## Webex Teams para e-Escolas

#EscolaContinua

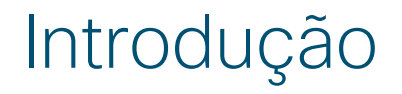

O Webex é uma ótima solução para trabalho e aprendizagem remota.

Este documento tem em consideração principalmente o cenário de sala de aula e as aplicações do **Webex Teams**:

Funcionalidades avançadas de chat e partilha de documentos, num ambiente mais estruturado, além da capacidade de colaborarem com áudio e vídeo e partilha de ecrã.

# WEBEX TEAMS

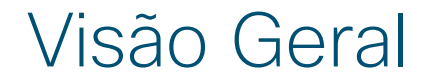

#### Esta é a visão geral do Webex Teams:

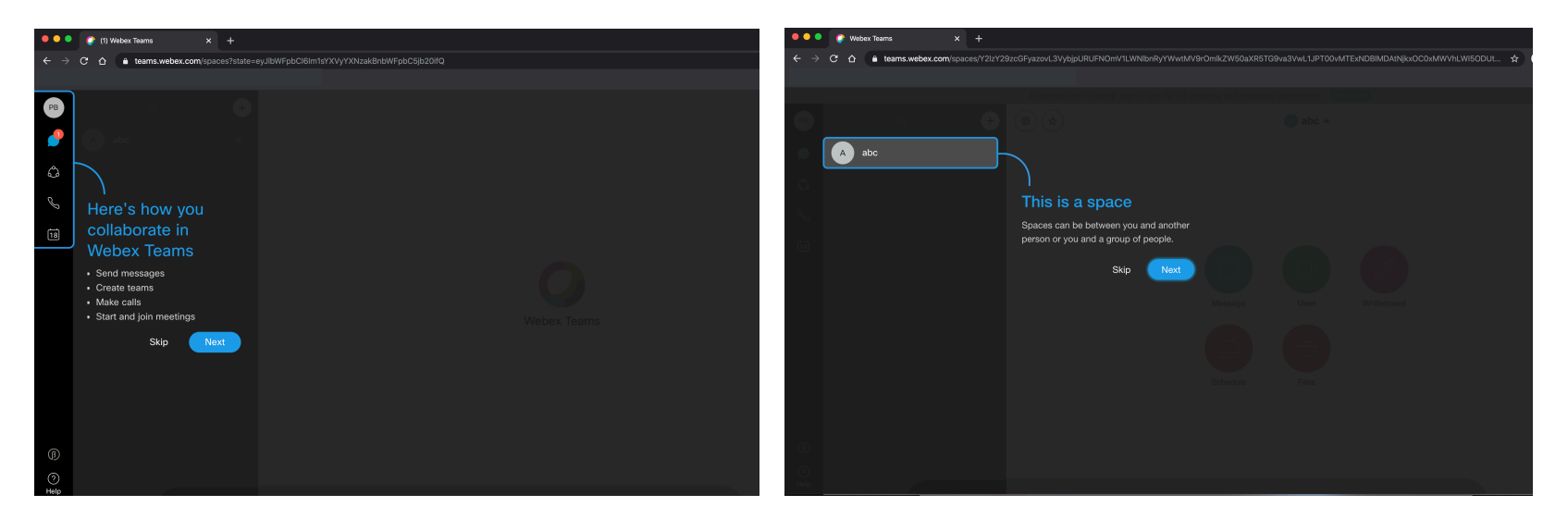

Como colaborar no Webex Teams

#### Os seus Espaços aparecerão na lateral esquerda

#### Visão Geral

Use os Espaços para enviar mensagens, fazer chamadas, anotações, reuniões e partilhar ficheiros com os participantes:

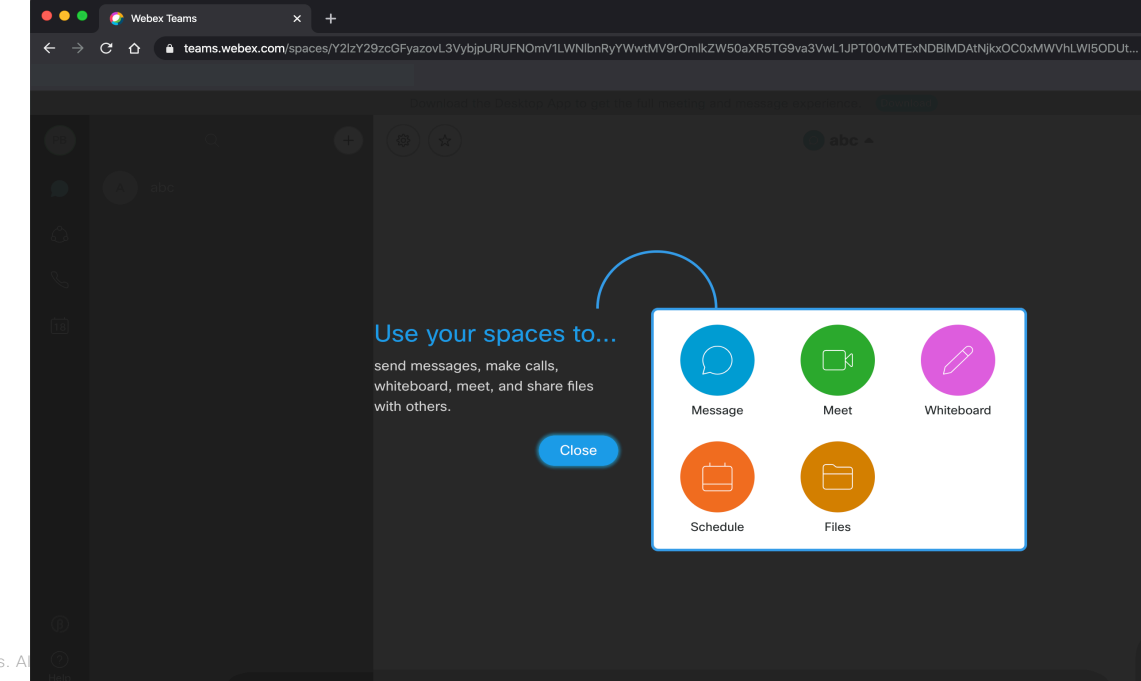

## Iniciar um Espaço

Para iniciar um Espaço, clique no botão "+", e selecione "Create a space".

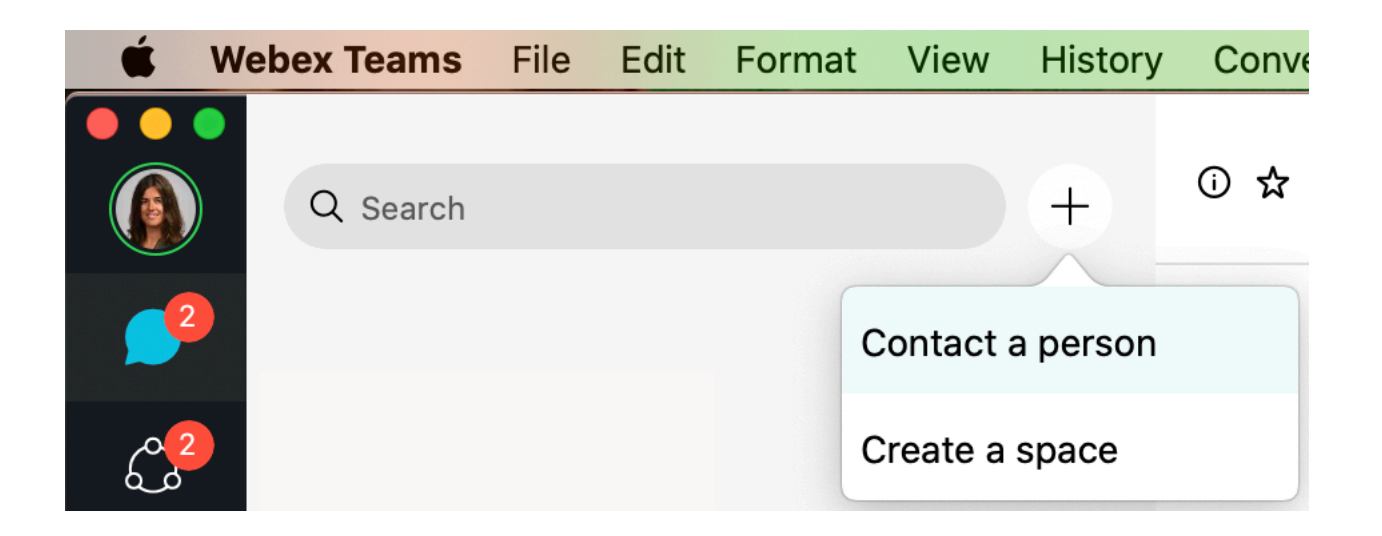

## Iniciar um Espaço

Dê um nome ao Espaço que acaba de criar (ex: *Turma 5*<sup>o</sup>A) e adicione os participantes, inserindo os seus e-mails.

| Create a space                           |  |
|------------------------------------------|--|
| Start a group conversation with others.  |  |
| Name the space                           |  |
| Q Add people by name or email (optional) |  |
|                                          |  |
| Create                                   |  |
| Close                                    |  |
|                                          |  |
|                                          |  |
|                                          |  |

Clique em "Message" para iniciar uma conversa com os participantes:

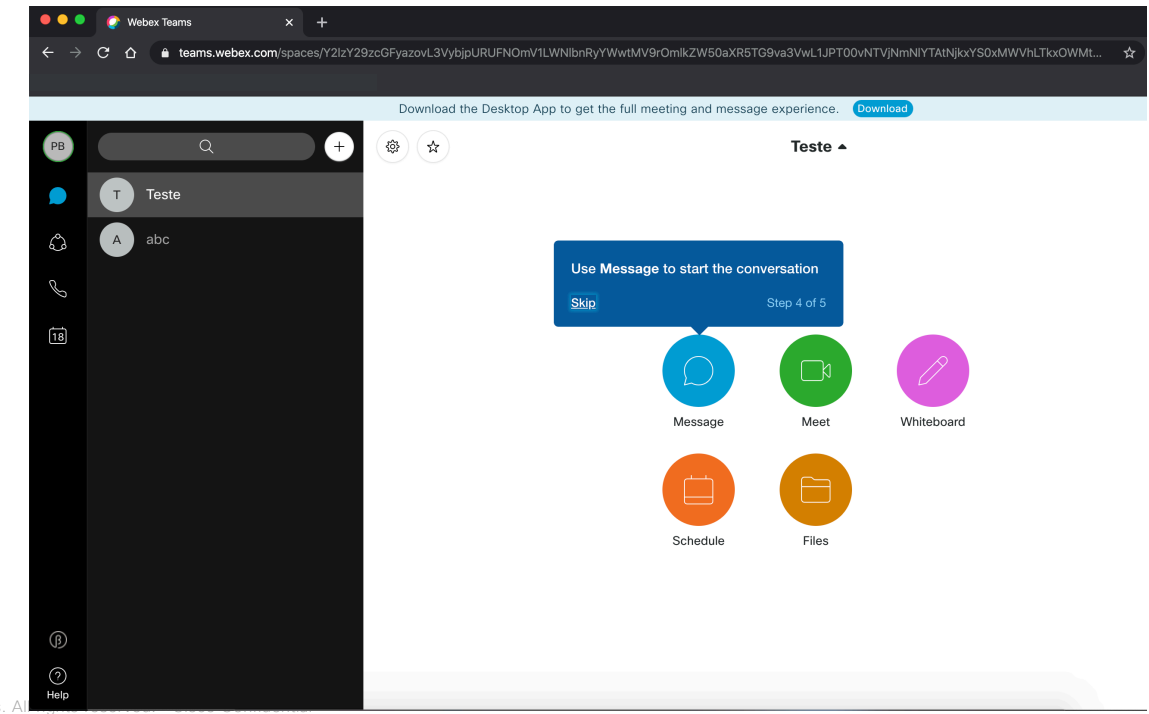

© 2018 Cisco and/or its affiliates. All

Escreva mensagens na caixa de texto. Pode ainda adicionar ficheiros, capturas de ecrã, emojis ou GIFs.

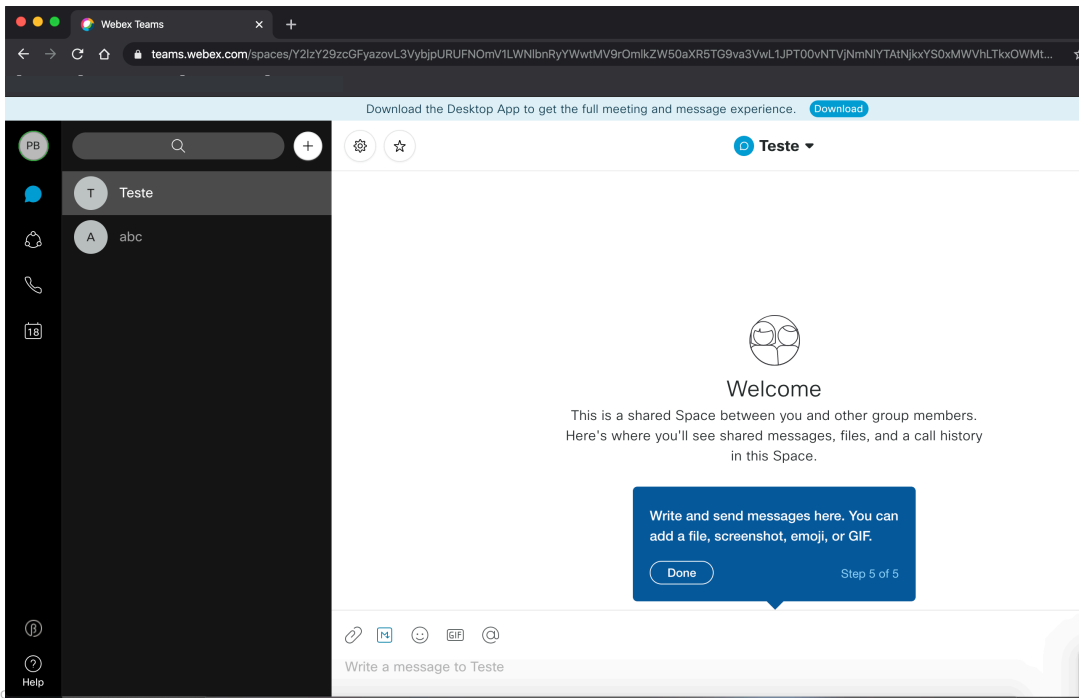

Clique em "Meet" para iniciar uma chamada de áudio ou áudio e vídeo.

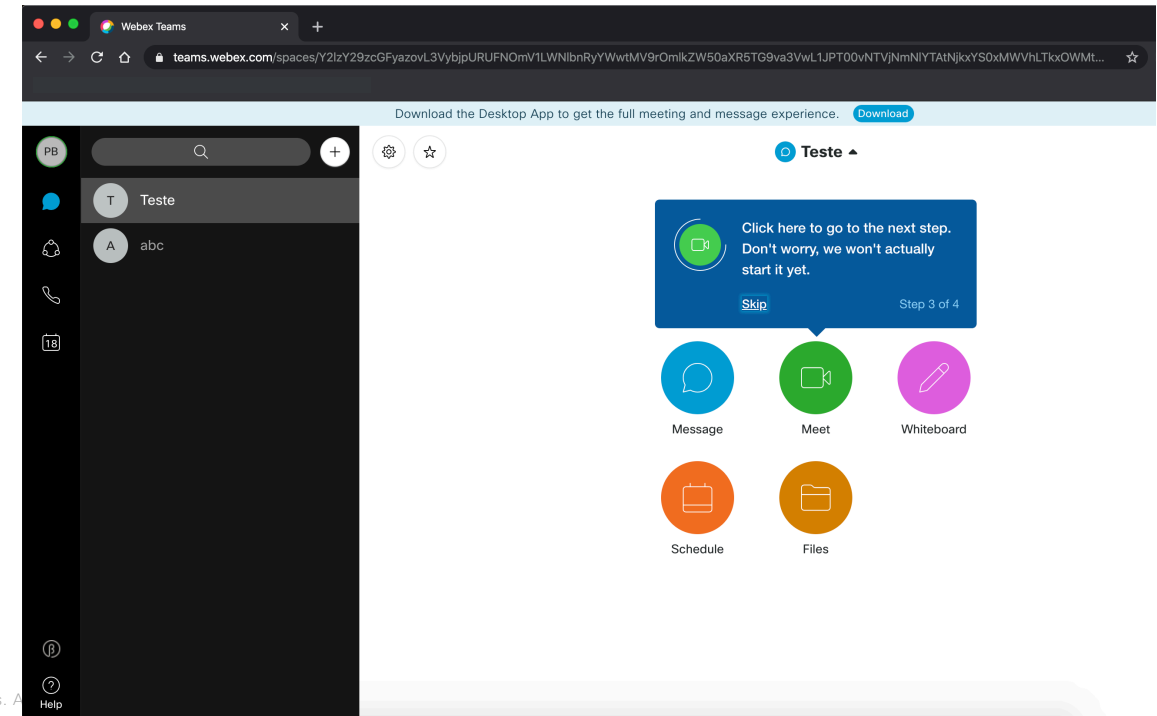

Clique em "Start Meeting" para iniciar uma chamada de áudio ou áudio e vídeo.

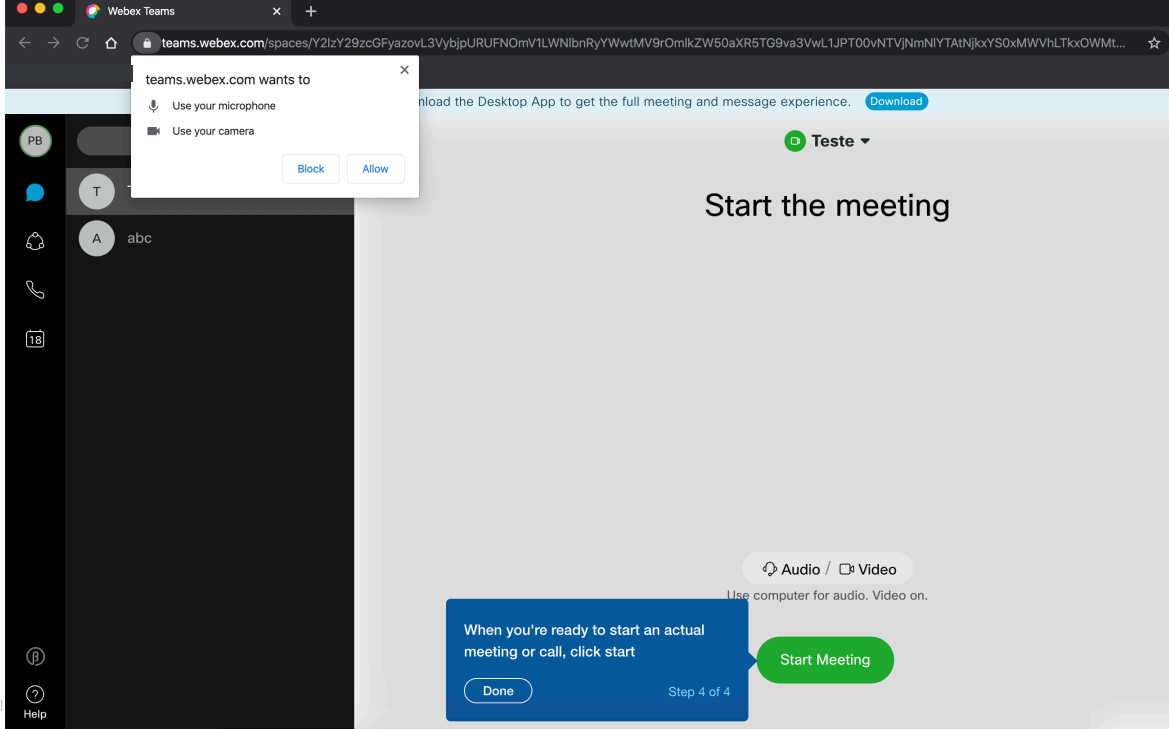

WEBEX TEAMS Exemplo "Turma 5ºA"

#### Exemplo – Turma 5ºA

No Espaço da turma, o Professor e os Alunos poderão interagir facilmente:

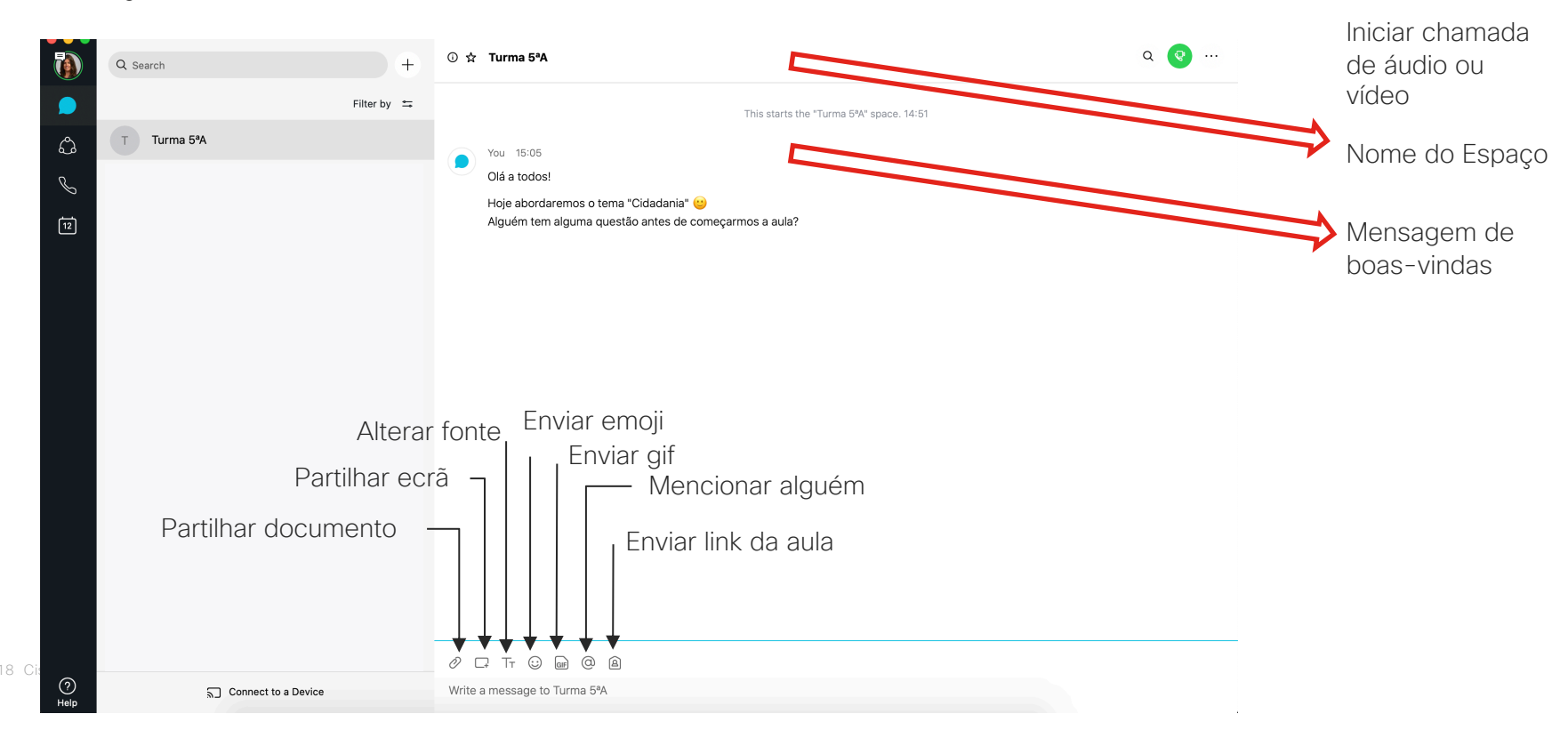

#### Exemplo – Turma 5ºA

No Espaço da turma, o Professor e os Alunos poderão interagir facilmente:

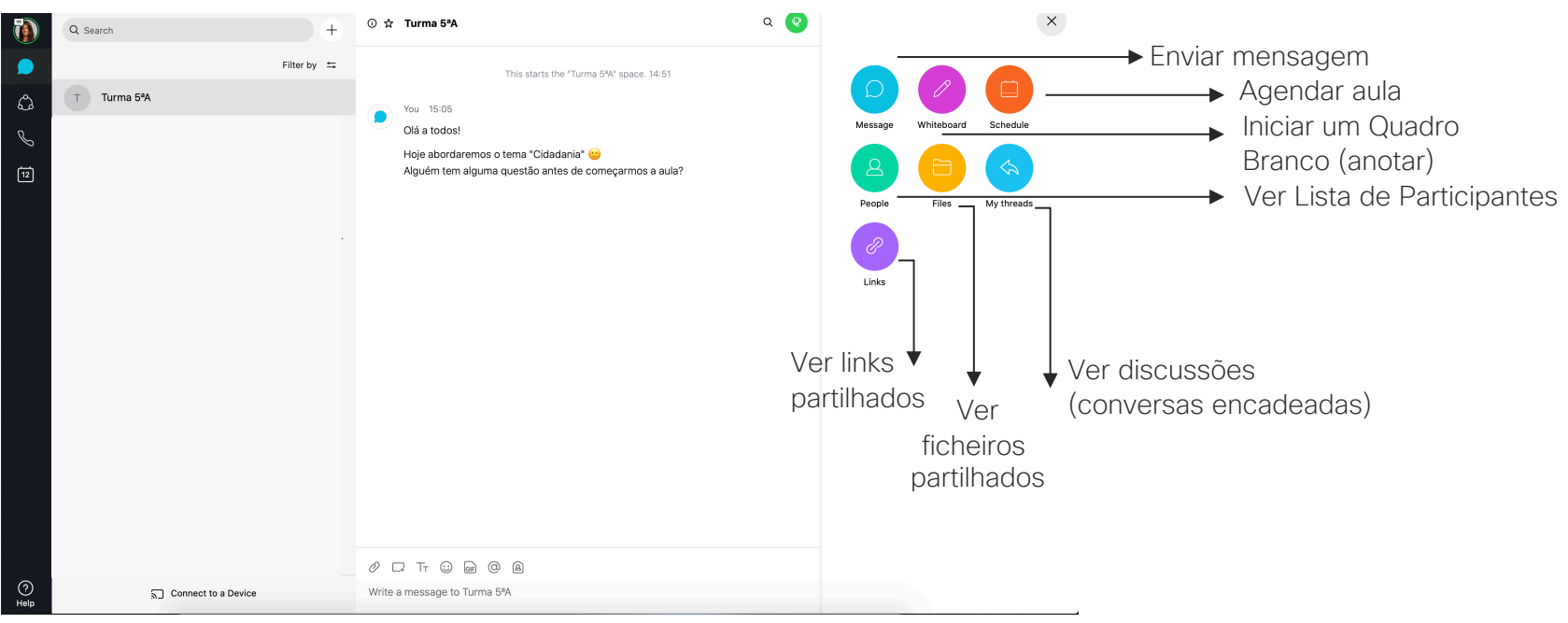

#### Exemplo – Turma 5ºA

No Espaço da turma, o Professor e os Alunos poderão interagir facilmente:

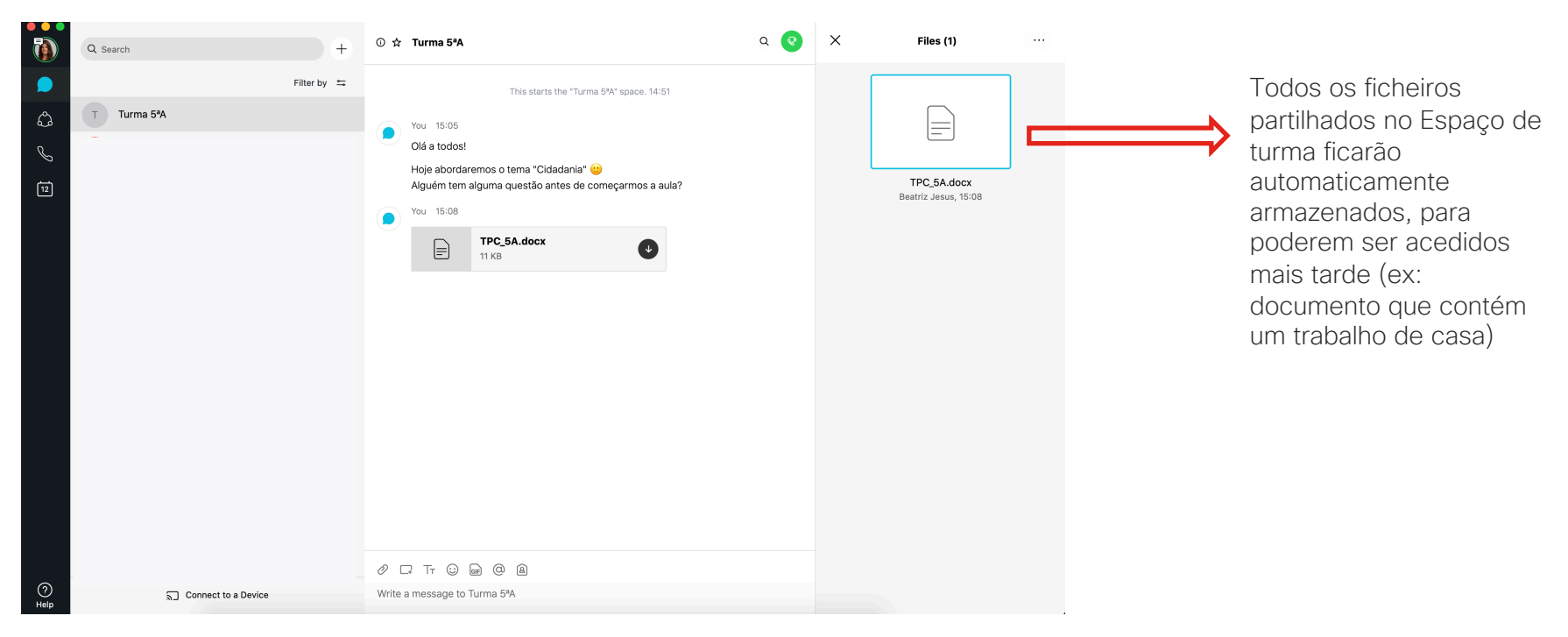

ılıılı cısco